# Software para presentaciones

Autor: William Barrios Editor: Edufuturo Palabras: 208

## Índice

| La diapositiva                    | . 3 |
|-----------------------------------|-----|
| Plantillas                        | . 4 |
| Presentación de las diapositivas: | . 5 |
| Referencias                       | . 6 |

### La diapositiva

Estos paquetes utilitarios sirven de apoyo a las personas que desean presentar una conferencia o una disertación. La parte fundamental, recibe el nombre de diapositiva y es el lugar en donde se insertan textos, pero sobre todo, imágenes, gráficas, videos o más.

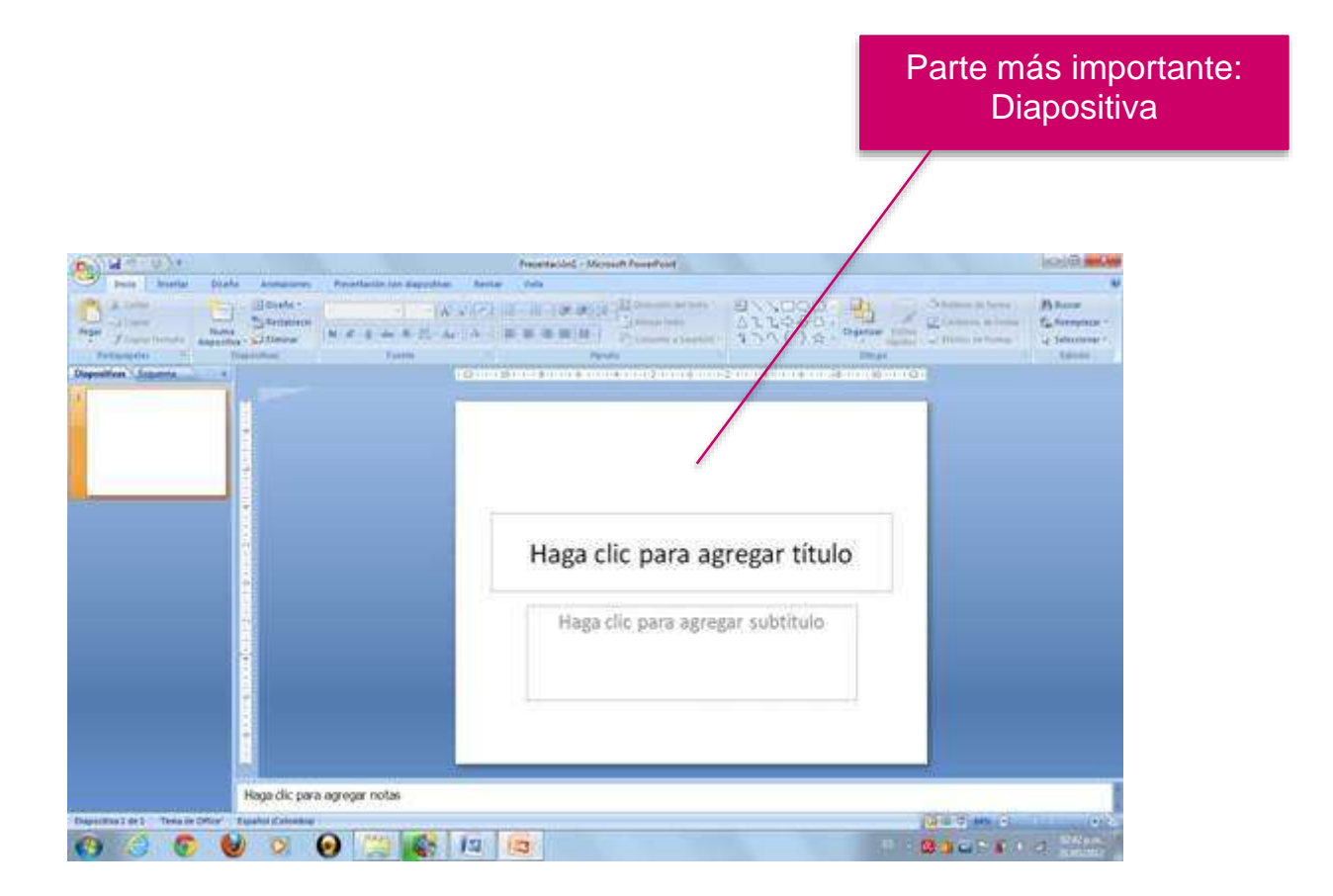

### Plantillas

El uso de plantillas es importante, ya que nos ofrece una variedad de diseños y estilos bonitos, que están listos para usarse.

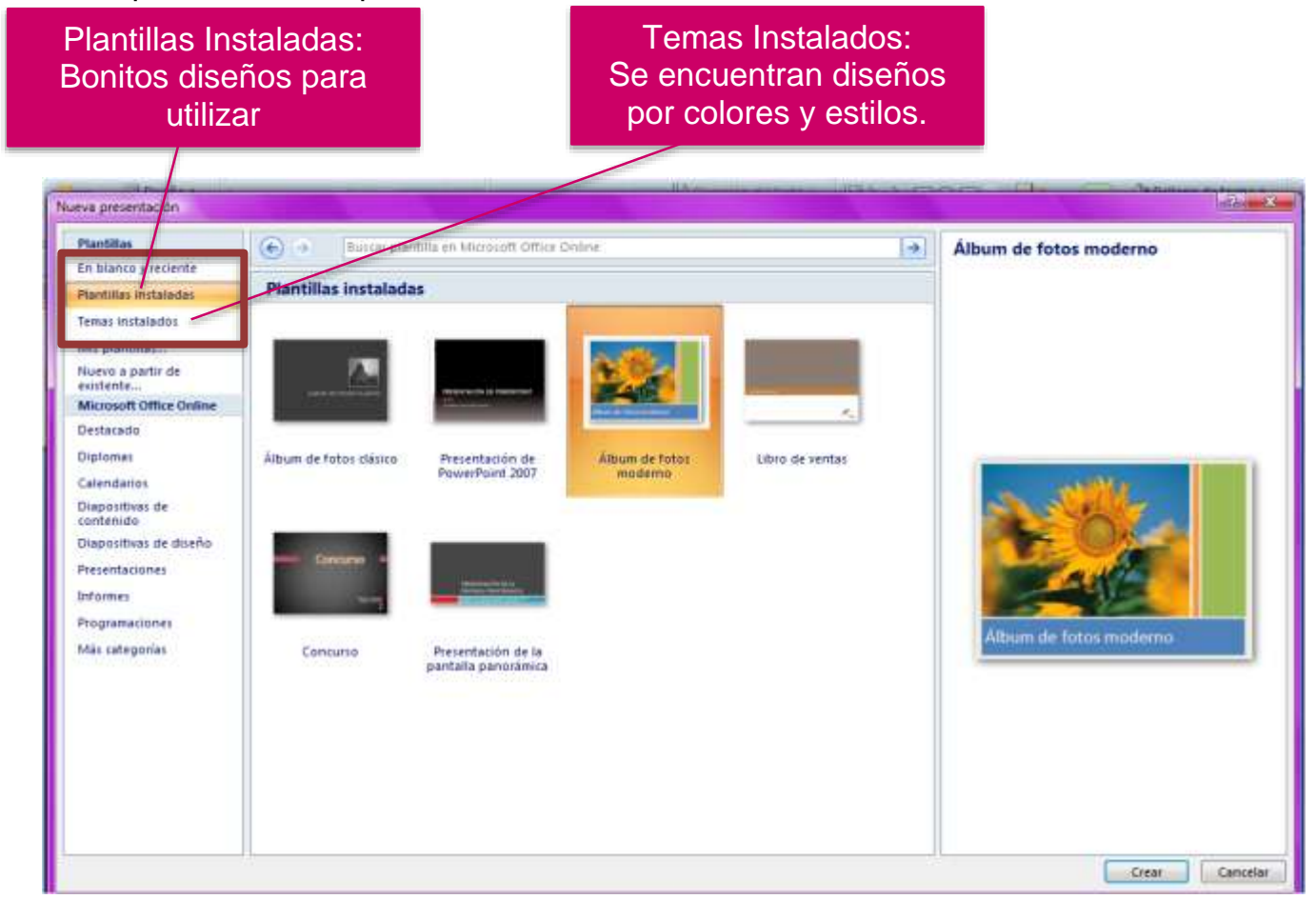

Otro lugar en el cual se pueden aplicar bonitos pre diseños.

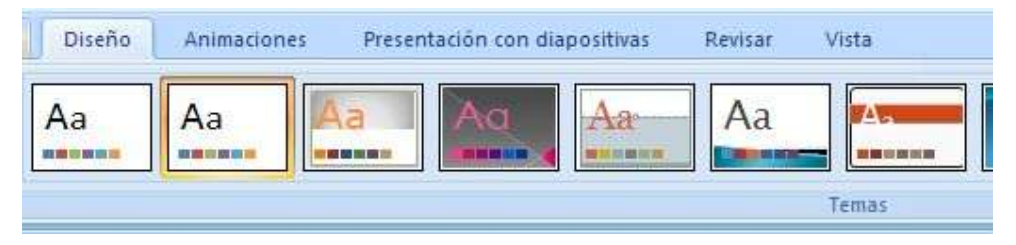

4

#### **Presentación de las diapositivas:**

Cuando ya se finalizaste la edición de las diapositivas, ya colocaste las diapositivas con la información necesaria de apoyo durante la conferencia (textos, gráficos, imágenes, etc.) entonces, se procede a presentar las diapositivas en pantalla completa. Esto se realiza presionando el botón de "presentación de diapositiva" o la tecla F5.

| T   | ecla F5 para<br>diapos                              | presentar l<br>itivas. | as                |      |  |
|-----|-----------------------------------------------------|------------------------|-------------------|------|--|
| Ver | Insertar                                            | <u>F</u> ormato        | <u>H</u> erramier | ntas |  |
|     | <u>N</u> ormal                                      |                        |                   |      |  |
|     | Clasificador de diapositivas                        |                        |                   |      |  |
| Q   | Pr <u>e</u> sentación con diapositivas F5           |                        |                   |      |  |
|     | Patrón •                                            |                        |                   |      |  |
|     | Color o escala de grises<br>Panel de tareas Ctrl+F1 |                        |                   |      |  |
|     |                                                     |                        |                   |      |  |
|     | Barras de herramientas                              |                        |                   |      |  |
|     | <u>C</u> uadrícula y guías                          |                        |                   |      |  |
|     | *                                                   |                        |                   |      |  |

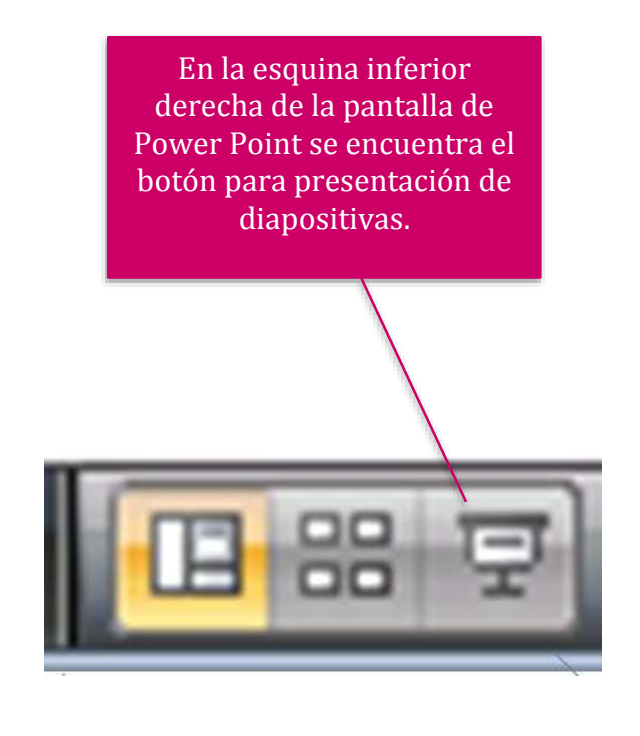

Cuando ya se esté ejecutando la presentación, avanzamos y retrocedemos utilizando las flechitas del teclado o el clic del mouse.

#### Referencias

https://pixabay.com

http://www.stockvault.net/free-photos

https://www.shutterstock.com